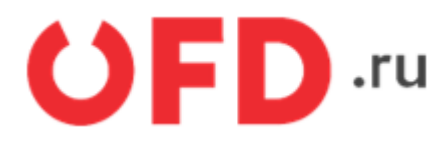

# Внешняя обработка «Коннектор 1С Ferma»

Пользовательская инструкция

Версия 2.0 от 20.12.2021

## Введение

В инструкции представлено описание пользовательского интерфейса внешней обработки для конфигурации «1С: Предприятие Управление торговлей». Внешняя обработка «Коннектор 1С Ferma» (далее - модуль) предназначен для автоматизации процесса фискализации транзакций отраженных в пользовательской учетной системе, на облачной кассе Ferma. Внимание! Модуль не работает в облачной версии «1С Предприятие»

# 1. Основные функции и системные требования

Модуль позволяет сформировать чеки и отправить для фискализации в Сервис Ferma. Модуль может отправлять сформированные чеки в автоматическом или ручном режиме. С помощью инструментов «1С:Предприятие» модуль формирует следующие документы:

- 1. Чек ККМ;
- 2. Чек ККМ Возврат;
- 3. Чек ККМ Коррекции.

Модуль работает на платформе «1С:Предприятие 8.3.15» и выше, в следующих конфигурациях:

- «Управление торговлей 11.4»;
- «Управление торговлей базовая 11.4»;
- «1С: Бухгалтерия предприятия 3.0»;
- «1С: Бухгалтерия предприятия базовая 3.0».

Модуль разработан на встроенном языке «1С:Предприятия» без использования недокументированных компонентов и функций языка. Модуль не вносит изменений в конфигурацию баз данных «1С:Предприятия» и не изменяет ее структуру.

# Внимание! Модуль работает только с настроенными в «1С:Предприятие» складами реализации товаров.

## 2. Установка и авторизация

В разделе представлено описание установки и настройки модуля.

### 2.1. Установка

Чтобы установить модуль, необходимо выполнить следующие действия:

- 1. Скачать «Коннектор 1С Ferma».
- 2. Открыть «1С Предприятие».
- 3. Запустить модуль.
  - Модуль запускаем в «1С Предприятие», через панель инструментов «Файл» нажимаем на кнопку «Открыть». Откроется окно проводника.

в разделе

• В окне проводника найдите скаченный файл с названием ferma.epf.

|                                                                                                    |                                                                                                    | <b>U</b>                                   | 3                     | M C Athing                                     |                                     |              | 0         |   |
|----------------------------------------------------------------------------------------------------|----------------------------------------------------------------------------------------------------|--------------------------------------------|-----------------------|------------------------------------------------|-------------------------------------|--------------|-----------|---|
|                                                                                                    |                                                                                                    |                                            | Ð                     | Получить ссы                                   | ілку                                | (            | Ctrl+F11  |   |
|                                                                                                    |                                                                                                    |                                            | 2                     | Перейти по со                                  | сылке                               | S            | hift+F11  |   |
|                                                                                                    |                                                                                                    |                                            | 17                    | Календарь                                      |                                     |              |           |   |
|                                                                                                    | -                                                                                                    |                                            |                       | <u>К</u> алькулятор                            |                                     |              | Ctrl+F2   |   |
|                                                                                                    |                                                                                                    | ыск (Ctrl+F)                               |                       | Показать М, М                                  | VI+, M-                             |              |           |   |
| 🕞 Новый                                                                                                    |                                                                                                    | Ctrl+N                                     |                       | Файл                                           |                                     |              |           |   |
| Ра Открыть                                                                                                    |                                                                                                    | Ctrl+O                                     |                       | Окна                                           |                                     |              |           | • |
| 18 Сравнить                                                                                                    | ต่อมักษ                                                                                                    |                                            |                       | Настройки                                      |                                     |              |           |   |
| Eq opublished                                                                                                    | ganna                                                                                                    |                                            |                       | Справка                                        |                                     |              |           |   |
| 1 C:\Users                                                                                                    | \skripchuk\Downloads\fe                                                                                                    | erma.epf                                   |                       | Справка                                        |                                     |              |           |   |
| Выход                                                                                                    |                                                                                                    | Alt+E4                                     | (i)                   | О программе.                                   |                                     |              |           |   |
| Открытие                                                                                                    |                                                                                                    | AI(1) 4                                    | -                     |                                                |                                     |              |           | ; |
| Открытие<br>                                                                                                    | тот компьютер > Загрузки ><br>за папка                                                                                                    | ALT1 *                                     |                       | ~                                              | 0 0                                 | Помск: Загру | эки       | , |
| Опкрытие                                                                                                    | тот компьютер > Загрузки ><br>ая папка<br>Имя<br>> На прошлой неделе (2)                                                                                                    | Дяга намен                                 | сния                  | Tien                                           | о Р<br>Размер                       | Поиск: Загру | эки       |   |
| Опкрытие                                                                                                    | тот компьютер > Загрузки ><br>ая папка<br>Имая<br>> На прошлой неделе (2)<br>> Ранее в этом месяце (3)<br>> В прошлом месяце (2)                                                      | Дата намен                                 | ICHING I              | Tien                                           | в р<br>Размер                       | Помск: Загру | эки       | ; |
| Опкрытие<br>Опкрытие<br>Ф Ф Ф Э Эт<br>порядочить Ф Ное<br>Какстрый доступ<br>Рабочий сто. #<br>Вакстрый доступ<br>Документы #<br>Изображени #<br>Валорание                                                                                                    | тот компьютер > Загрузки ><br>as nanka<br>Има<br>> На прошлой неделе (2)<br>> Ранее в этом месяце (3)<br>> В прошлом месяце (2) -<br>© ferma<br>© sverka                              | Дета намен<br>29.11.2021<br>16.11.2021     | 12:54<br>11:58        | Тип<br>Тип<br>Впешняя обрабо<br>Впешняя обрабо | о р<br>Размер<br>и. 17 КЕ<br>15 КЕ  | Nowcic Barpy | 1328      | ; |
| Опкрытие                                                                                                    | пот компьютер > Загрузки ><br>as nanka<br>Има<br>> На прошлой неделе (2)<br>> Ранее в этом месяце (3)<br>> В прошлом месяце (2) -<br>© ferma<br>© sverka<br>> Ранее в этом году (5)   | Дята измен<br>29.11.2021<br>16.11.2021 1   | ання<br>1254<br>11:38 | Тип<br>Тип<br>Внешняя обрабо<br>Внешняя обрабо | о Р<br>Размер<br>17 КЕ<br>15 КЕ     | Nonce 3arpy  | 1364      |   |
| Опкрытне                                                                                                    | тот компьютер > Загрузки ><br>sa палка<br>Имая<br>> На прошлой неделе (2)<br>> Ранее в этом месяце (3)<br>> В прошлом месяце (2)<br>@ ferma<br>@ sverka<br>> Ранее в этом году (5) —  | Дата намея<br>29.11.2021 1<br>16.11.2021 1 | 1254<br>11:38         | Тыл<br>Тыл<br>Внешняя обрабо<br>Внешняя обрабо | о Р<br>Размер<br>17 КЕ<br>15 КЕ     | Nowco: 3arpy | 125/      |   |
| Оператие<br>Оператие<br>Оператие<br>Рабочий сто. 4<br>Вастрый доступ<br>Рабочий сто. 4<br>Загрузки<br>Документы<br>Изображени 4<br>Вастрый<br>Документы<br>Изображени 4<br>Вастрый<br>Документы<br>Вастрый<br>Документы<br>Сондоние<br>Сондоние | тот компьютер > Затрузки ><br>ая палка<br>Имя<br>> На прошлой неделе (2)<br>> Ранее в этом месяце (3)<br>> В прошлом месяце (2) –<br>© ferma<br>© sverka<br>> Ранее в этом году (5) — | Дата измен<br>29.11.2021<br>16.11.2021     | ання<br>1254<br>11:38 | Тип<br>Тип<br>Внешняя обрабо<br>Внешняя обрабо | о<br>Размер<br>на 17 КБ<br>на 15 КБ | Помос Загру  | ××<br>• ■ |   |
| Опкрытие<br>Э ↑ ↓ Э Эт<br>порядочить • Нос<br>Рабочий сто. + Нос<br>Рабочий сто. +<br>Вагрузки #<br>Досументы #<br>С Изображени #<br>Вагрузки #<br>Вагрузки #<br>Вагризки #<br>Вагризки                                                                   | тот компьютер > Загрузки ><br>ая папка<br>Имая<br>> На прошлой неделе (2)<br>> Ранее в этом месяце (3)<br>~ В прошлом месяце (2)<br>@ ferma<br>@ sverka<br>> Ранее в этом году (5) —  | Дата измен<br>29.11.2021<br>16.11.2021     | ання<br>1254<br>11:38 | Тип<br>Тип<br>Впештяя обрабо<br>Внештяя обрабо | о Р<br>Размер<br>17 КЕ<br>15 КЕ     | Nowce: Jarpy | 344       |   |
| Опкрытие<br>Опкрытие<br>Опкрытие<br>Ф Ф Ф Э Эт<br>Порядочить Ф Ное<br>Бакстрый достум<br>Рабочий сто. #<br>В Рабочий сто. #<br>В Арсументы #<br>Колбражени #<br>Колбражени #<br>Опкрытие - Регот<br>Этот компьютер<br>Видео<br>Документы                                                                                                    | тот компьютер > Загрузки ><br>se палка<br>Има<br>> На прошлой неделе (2)<br>> Ранее в этом месяце (3)<br>> В прошлом месяце (2) –<br>€ ferma<br>€ sverka<br>> Ранее в этом году (5) – | Дата комен<br>29,11,2021<br>16,11,2021     | 12:54<br>11:38        | Тип<br>Внешняя обрабо<br>Внешняя обрабо        | о<br>Размер<br>на 17 КБ<br>на 15 КБ | Towor 3arpy  |           |   |

4. Необходимо открыть файл. Модуль будет запущен и откроется главная страница.

Last update: 23.12.2021 technical\_documentation:services:ferma:1c\_connector https://wiki.ofd.ru/technical\_documentation/services/ferma/1%D1%81\_connector 12:21

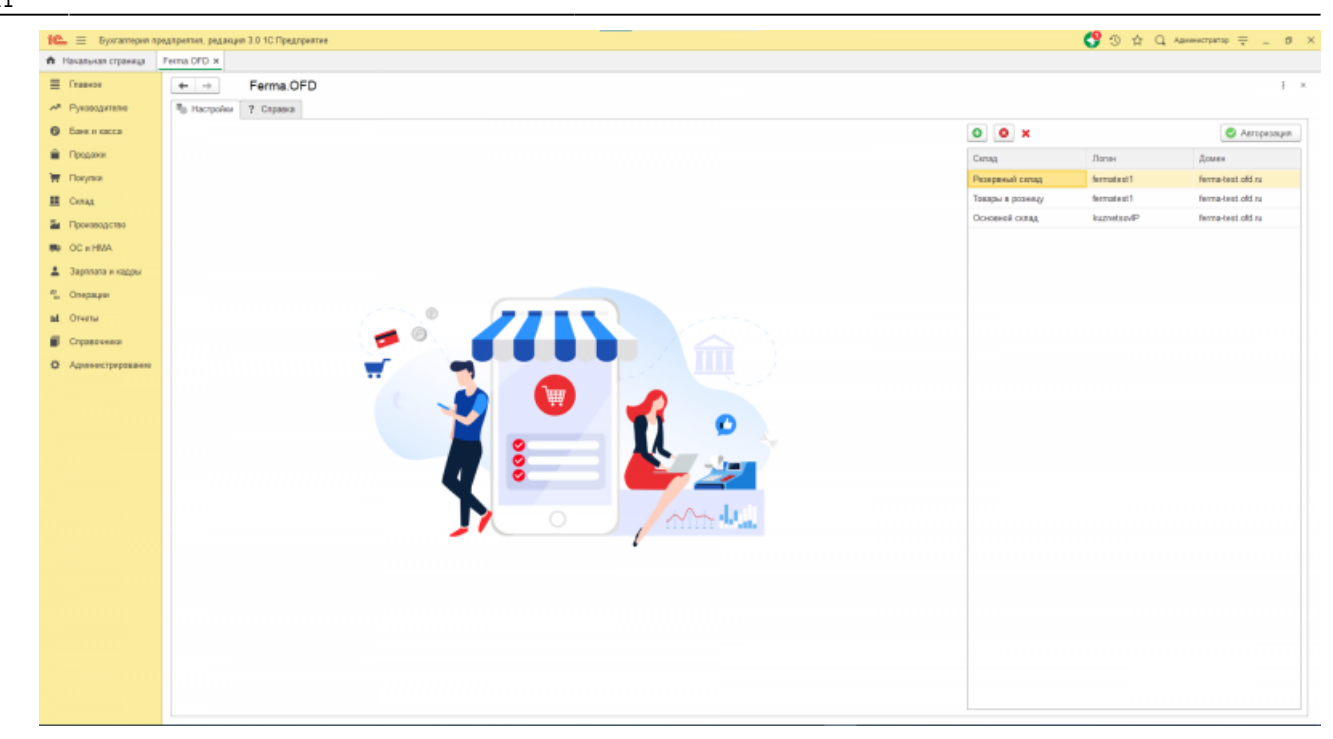

### 2.2. Авторизация

Чтобы авторизоваться в модуле, необходимо выполнить следующие действия:

1. Выберите склад или подключите новый, в разделе "4. Подключение нового склада" представлено описание подключение нового склада.

| • •              |             | 📀 Авторизация     |
|------------------|-------------|-------------------|
| Склад            | Логин       | Домен             |
| Резервный склад  | fermatest1  | ferma-test.ofd.ru |
| Товары в розницу | fermatest1  | ferma-test.ofd.ru |
| Основной склад   | kuznetsovIP | ferma-test.ofd.ru |
|                  |             |                   |

- 2. Нажмите кнопку «Авторизация». В окне выбора склада должен появиться знак , если появился и вам необходимо проверить настройки склада.
- 3. На главной странице модуля появиться вкладка «Чеки ККТ».

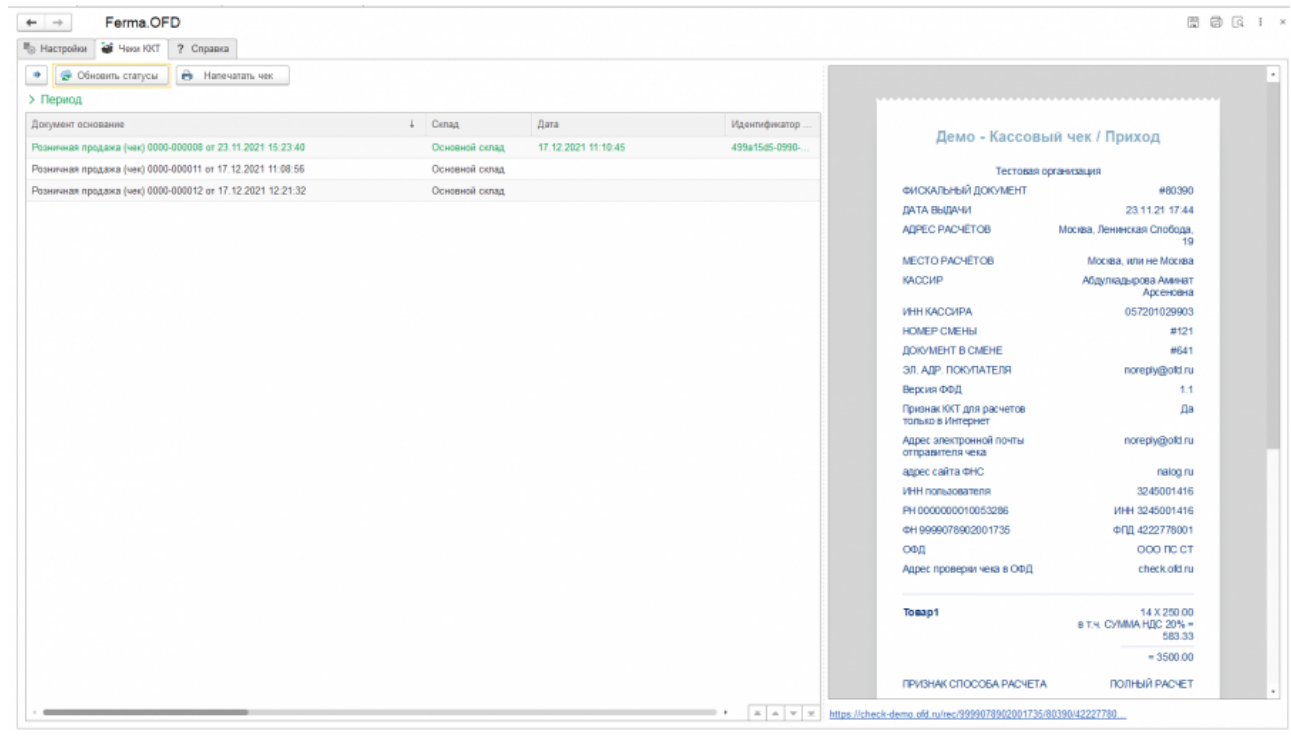

4. Перейдите на вкладку «Чеки ККТ».

В окне вкладки «Чеки ККТ» выводятся все чеки, как показано на рисунке ниже, если не было ни одно реализации товара, список чеков будет пуст

| Настройки 🗃 Чеки ЮСТ ? Справка                           |                |                     |               |                                               |                                                              | 8 04 |
|----------------------------------------------------------|----------------|---------------------|---------------|-----------------------------------------------|--------------------------------------------------------------|------|
| 🖉 Обновить статусы 🔒 Напечатать чек                      |                |                     |               |                                               |                                                              |      |
| Период                                                   |                |                     |               |                                               |                                                              |      |
| окумент основание                                        | ↓ Склад        | Дата                | Идентификатор |                                               |                                                              |      |
| зничная продажа (чек) 0000-000008 от 23.11.2021 15:23:40 | Основной склад | 17.12.2021 11:10:45 | 499a15d5-0990 | Демо - Кассовь                                | ый чек / Приход                                              |      |
| зничная продажа (чек) 0000-000011 от 17.12.2021 11:08:56 | Основной склад |                     |               | Тестовая о                                    | CONTRACTOR                                                   |      |
| аничная продажа (чек) 0000-000012 от 17.12.2021 12.21:32 | Основной склад |                     |               | ФИСКАЛЬНЫЙ ДОКУМЕНТ                           | #80390                                                       |      |
|                                                          |                |                     |               | ДАТА ВЫДАЧИ                                   | 23.11.21 17:44                                               |      |
|                                                          |                |                     |               | ADPEC PACHETOB                                | Мосива, Ленинская Слобода,<br>19                             |      |
|                                                          |                |                     |               | MECTO PACHÉTOB                                | Москва, или не Москва                                        |      |
|                                                          |                |                     |               | КАССИР                                        | Абдулкадырова Аминат<br>Арсеновна                            |      |
|                                                          |                |                     |               | ИНН КАССИРА                                   | 057201029903                                                 |      |
|                                                          |                |                     |               | HOMEP CMEHLI                                  | #121                                                         |      |
|                                                          |                |                     |               | <b>ДОКУМЕНТ В СМЕНЕ</b>                       | #641                                                         |      |
|                                                          |                |                     |               | эл. Адр. покупателя                           | noreply@old.ru                                               |      |
|                                                          |                |                     |               | Версия ФФД                                    | 1.1                                                          |      |
|                                                          |                |                     |               | Признак ККТ для расчетов<br>только в Интернет | Да                                                           |      |
|                                                          |                |                     |               | Адрес электронной почты<br>отправителя чека   | noreply@old.ru                                               |      |
|                                                          |                |                     |               | адрес сайта ФНС                               | nalog.ru                                                     |      |
|                                                          |                |                     |               | ИНН пользователя                              | 3245001416                                                   |      |
|                                                          |                |                     |               | PH 000000010053286                            | ИHH 3245001416                                               |      |
|                                                          |                |                     |               | ФH 9999078902001735                           | ФПД 4222778001                                               |      |
|                                                          |                |                     |               | ОФД                                           | OOO IIC CT                                                   |      |
|                                                          |                |                     |               | Адрес проверки чека в ОФД                     | check.old.ru                                                 |      |
|                                                          |                |                     |               | Товар1                                        | 14 X 250 00<br>в т.ч. СУММА НДС 20% =<br>583.33<br>= 3500.00 |      |
|                                                          |                |                     |               | ПРИЗНАК СПОСОБА РАСЧЕТА                       | ПОЛНЫЙ РАСЧЕТ                                                |      |

После настройки модуля переходите к работе с модулем. Описание работы с модулем представлено в разделе "3. Описание работы модуля".

# 3. Описание работы модуля

Данные для модуля передаются инструментами «1С Предприятие». Модуль формирует запрос в формате JSON и отправляет в сервис Ferma для пробития чека.

### 3.1. Формирование чека

Чтобы сформировать чек для отправки в сервис Ferma вам необходимо выполнить следующие действия:

1. Перейдите в раздел «Продажи», в блоке «Розничные продажи» нажмите «Розничные продажи и чеки».

| 1 🖳 🗏 Бухгалтерия п        | редприятия, редакция 3.0 1С:Предприятие   |                                     |                                                      |
|----------------------------|-------------------------------------------|-------------------------------------|------------------------------------------------------|
| \Lambda Начальная страница |                                           |                                     |                                                      |
| ≣ Главное                  |                                           |                                     |                                                      |
| A Purchaster               |                                           |                                     |                                                      |
|                            | Продажи                                   | Расчеты с контрагентами             | Отчеты                                               |
| Ванк и касса               | Счета покупателям                         | Акты сверки расчетов                | Счета, не оплаченные покупателями                    |
| 🛱 Продажи                  | Реализация (акты, жакладные, УПД)         | Акты инвентаризации расчегов        | Продажи по контрагентам                              |
| 👿 Покулки                  | Таможенные декларации (экспорт)           | Сверка данных учета НДС             | Продажи по контрагентам (по оплате)                  |
| E Ceran                    | Оказание услуг                            | Реестр счетов-фактур выданных       | Продажи по номенклатуре                              |
|                            | Реализация отгруженных товаров            | Корректировка долга                 | Продажи по номенклатурным группам                    |
| и Производство             | Отчеты комиссионеров о продажах           | Передача задопженности на факторинг | Товарный отчет (ТОРГ-29)                             |
| MB OC # HMA                | Акты о расхождениях (полученные)          | Начиспение пеней                    | Журнап учета розничной продажи алкогопьной продукции |
|                            | Boasparu or nokynarenek                   | Оходаемая оплата от покупателей     | Анализ продаж                                        |
|                            | Корректировка реализации                  | Досье контрагента                   | Дополнительные отчеты                                |
| <sup>46</sup> Операции     | Счета-фактуры выданные                    | Справки 1СПАРК Риски                |                                                      |
| ы Отчеты                   | Безвозмездная передача                    | Надежность дебиторов                | Настройки                                            |
| Спонолники                 |                                           |                                     | Запасы                                               |
|                            | Розничные продажи                         | Обмен данными с ТИС                 | Расчеты                                              |
| Администрирование          | Розничные продаки (чеки)                  | Загрузка из Торговля и Склад 7.7    | Toproens                                             |
|                            | Отчеты о розничных продажах               |                                     | Сроки оппаты покупателями                            |
|                            | Пересценка товаров в рознице              |                                     | -                                                    |
|                            | Обмен с подключаемым оборудованием Offine |                                     | Сервис                                               |
|                            |                                           |                                     | Обмен с ПИСМ (изделия из меха)                       |
|                            |                                           |                                     | Текущие дела ЭДО                                     |
|                            |                                           |                                     | Допалнительные обработки                             |
|                            |                                           |                                     | Информация                                           |
|                            |                                           |                                     | Новости                                              |

2. Откроется окно «Розничные продажи (Чеки)». В окне выведена таблица со всеми сформированными чеками для отправки в сервис Ferma, если не было ни одной реализации, список будет пуст

| Pema.OFD × | Peper-ou     | ю продажи (чеки |                  |                         |               |                  |                    |                                      |                |
|------------|--------------|-----------------|------------------|-------------------------|---------------|------------------|--------------------|--------------------------------------|----------------|
| + -        | Pos          | ничные про      | дажи (чеки)      |                         |               |                  |                    |                                      | + ×            |
| Conag: 🗹   | Оснавнай о   | слад            |                  |                         |               | - Организация: 🗌 |                    |                                      | •              |
| Продания   | 6            | 🖨 Rears -       | Boospart no very | 😫 Oportseon ofisienta 🔣 | Заграль смену |                  |                    | Flower (CoH+F)                       | × Q + Eapt + ? |
| Arr.       |              | 1               | Howep            | Creat.                  | Сумма         | Beg onepages     | Opravesages        | Orpercepenned                        | Konneurapel    |
| - Gg 1     | 0 89 2021 12 | 0130            | 0000-000001      | Основной склад          | 5 380,00      | Продажа          | Kyawapa C. B. VIT  | die yraneo                           |                |
| - Gg 1     | 0 89 2021 12 | 04:22           | 0000-000002      | Основной силад          | 1 195,00      | Продажа          | Kyawayae C. B. VIT | -tile ykasako                        |                |
| - Gi 1     | 0 89 2021 12 | 12.13           | 0000-000003      | Основной силад          | 780,00        | Продажа          | Kyawayae C. B. 20  | <li>de yasaro</li>                   |                |
| (B) 1      | 3 89 2021 12 | 12.14           | 0000-000064      | Основной силад          | 7 585,00      | Проданка         | Kyawayae C. B. 20  | <ne th="" yranaco<=""><th></th></ne> |                |
| V 161      | 4.89.2021 15 | 04.21           | 0000-000005      | Основной силад          | 5 475,00      | Продажа          | Kyawayaa C. B. 201 | <ne th="" yrasaio<=""><th></th></ne> |                |
| V 161      | 4.89.2021 15 | 62.19           | 0000-000006      | Основной силад          | 1 290,00      | Продажа          | Kyswegee C. B. 201 | <ne th="" yrasaio<=""><th></th></ne> |                |
| 🖌 16.2     | 7.89.2021 11 | 13.48           | 0000-000007      | Oceaned cenag           | 1 000,00      | Продажа          | Kyswegee C. B. 201 | <ne th="" yrasaio<=""><th></th></ne> |                |
| 00.2       | 3.11.2021 16 | 23.48           | 0000-000088      | Ocucewoil curvag.       | 3 580,00      | Продажа          | Kyswegee C. B. 201 | <ne th="" yrasain<=""><th></th></ne> |                |
| 00 1       | 0.12.2021 11 | \$8.55          | 0800-080011      | Ocwoswoil exmag         | 2 790.00      | Проданна         | Kyswegee C. B. 201 | Администратор                        |                |
| V (5)1     | 7.12.2021 12 | 21.32           | 0800-080012      | Ocwoewold contag        | 5 950.00      | Проданка         | Kyswegee C. B. 201 | Agammerparop                         |                |

3. Чтобы сформировать чек, нажмите кнопку «Продажи». Откроется форма для формирования чека.

4.

7/15

| The feature (see )                                          |                       |                  |          |            |      |       |             |         |
|-------------------------------------------------------------|-----------------------|------------------|----------|------------|------|-------|-------------|---------|
| чек (создание) (Продажа)                                    | and the second second |                  |          |            |      |       |             | Entra S |
|                                                             | Contemporari ves      |                  |          |            |      |       |             | Eals +  |
| dinomon were                                                | · Cona: 0             | снавной склад    | - P      |            |      |       |             |         |
|                                                             |                       | aryweer fea HDC  |          |            |      |       |             |         |
| ры в услуга Алентови услуга Продака сертефикатав Безналичны | e onneni              |                  |          |            |      |       |             |         |
| famm, 🛧 🕸 Duylop 👼 Lafamm, no unprenugy                     |                       |                  |          |            |      |       |             | East +  |
| 🖬 Новичилатура                                              |                       |                  | 10g, CH2 | Количества | Цена | Сумна |             |         |
|                                                             |                       |                  |          |            |      |       |             |         |
|                                                             |                       |                  |          |            |      |       |             |         |
|                                                             |                       |                  |          |            |      |       |             |         |
|                                                             |                       |                  |          |            |      |       |             |         |
|                                                             |                       |                  |          |            |      |       |             |         |
|                                                             |                       |                  |          |            |      |       |             |         |
|                                                             |                       |                  |          |            |      |       |             |         |
|                                                             |                       |                  |          |            |      |       |             |         |
|                                                             |                       |                  |          |            |      |       |             |         |
|                                                             |                       |                  |          |            |      |       |             |         |
|                                                             |                       |                  |          |            |      |       |             |         |
|                                                             |                       |                  |          |            |      |       |             |         |
|                                                             |                       |                  |          |            |      |       |             |         |
|                                                             |                       |                  |          |            |      |       |             |         |
|                                                             |                       |                  |          |            |      |       |             |         |
|                                                             |                       |                  |          |            |      |       |             |         |
|                                                             |                       |                  |          |            |      |       |             |         |
|                                                             |                       |                  |          |            |      |       |             |         |
|                                                             |                       |                  |          |            |      |       |             |         |
|                                                             |                       |                  |          |            |      |       |             |         |
|                                                             |                       |                  |          |            |      |       | Hran eceno: | 0,0     |
| rapek                                                       | Oraescrae-mark Ap     | дааннан) грагода | - 0      |            |      |       |             |         |
|                                                             |                       |                  |          |            |      |       |             |         |
| юлните данные для ф                                         | ормирова              | ания чека:       |          |            |      |       |             |         |
| о сказа.                                                    |                       |                  |          |            |      |       |             |         |
| ~ склад                                                     |                       |                  |          |            |      |       |             |         |
| ∘ организация                                               |                       |                  |          |            |      |       |             |         |
| op: annoadm                                                 |                       |                  |          |            |      |       |             |         |
| <ul> <li>товар или услуга.</li> </ul>                       |                       |                  |          |            |      |       |             |         |
|                                                             |                       |                  |          |            |      |       |             |         |

| Принять опякату 3 л  | писаль 🚺 Прогон    | си обласна 🔣         | Tompoul ver       |                   |        |          |       |          |          | Euge - |
|----------------------|--------------------|----------------------|-------------------|-------------------|--------|----------|-------|----------|----------|--------|
| up:                  | or: 20.12.2821     | 0.00.00 0 0          | Органалария       | Rysweges C. B. HT |        | - 4      | P     |          |          |        |
|                      |                    |                      | Conag:            | Оснавной склад    |        |          | P     |          |          |        |
|                      |                    |                      |                   | HDC a cyseine     |        |          |       |          |          |        |
| apu a ycayta (2) Are | нтоки услуги Прода | ка сертефикатов 🛛 Б  | ecentronic on and |                   |        |          |       |          |          |        |
| Isteen. 🔹 🖣          | Hoaling R8 1       | Solomers to unpresso | 7                 |                   |        |          |       |          |          | 5      |
| I 🖪 Howe             | ownerype           |                      | Nog. CH3          | Komweermo         | U,ma   | Сумна    | % HDC | HEC      | Boare    |        |
| 1 Tomay              | p2                 |                      |                   | 10,000            | 360,00 | 3 608,00 | 20%   | 680,23   | 3 680,00 |        |
| 2 Toniy              | μt                 |                      |                   | 15,000            | 250,00 | 3 758,00 | 28%   | 625,00   | 3 790,00 |        |
| 3 Tomas              | p3                 |                      |                   | 16,008            | 686.00 | 9 528,00 | 28%   | 1 586,67 | 9 620,00 |        |
|                      |                    |                      |                   |                   |        |          |       |          |          |        |
|                      |                    |                      |                   |                   |        |          |       |          |          |        |
|                      |                    |                      |                   |                   |        |          |       |          |          |        |
|                      |                    |                      |                   |                   |        |          |       |          |          |        |
|                      |                    |                      |                   |                   |        |          |       |          |          |        |
|                      |                    |                      |                   |                   |        |          |       |          |          |        |

- 5. После заполнения данных нажмите кнопку «Принять оплату». Откроется окно выбора оплаты.
- 6. Выберете тип оплаты нажмите кнопку «Принять оплату».

Last update: 23.12.2021 technical\_documentation:services:ferma:1c\_connector https://wiki.ofd.ru/technical\_documentation/services/ferma/1%D1%81\_connector 12:21

| Оплата                          |                     | : □       | × |
|---------------------------------|---------------------|-----------|---|
| Наличные                        | Карта               | Другое    |   |
| Сумма чека:                     |                     | 16 770,00 |   |
| Наличными:                      |                     | 0,00      |   |
| Сдача:                          |                     |           |   |
|                                 |                     |           |   |
| Печатать товар<br>Принять оплат | ный чек<br>у Отмена |           |   |

Сформируется чек с данными для отправки в сервис Ferma.

Описание отправки чека представлено в разделе "3.2. Отправка чека в сервис Ferma".

### 3.2. Отправка чека в сервис Ferma

Чтобы отправить чек для пробития в сервисе Ferma необходимо выполнить следующие действия:

1. Перейдите на главную страницу модуля.

| 10. = Братитиров пр   | дереннок, раданция 3.0 10 Лрадоратия |           |                  | ୍ 😍 ର ବ ପ      | 4.000 0            |
|-----------------------|--------------------------------------|-----------|------------------|----------------|--------------------|
| A Havanawan sitjawaya | Feena OFD #                          |           |                  |                |                    |
| Transe                | + + Ferma.OFD                        |           |                  |                |                    |
| и Руководитите        | Ro Hacepolice 7 Cepases              |           |                  |                |                    |
| Gank a sacca          |                                      |           | • • ×            |                | Artopologiet       |
| 🔒 Продажи             |                                      |           | Comag,           | Darwe          | Downs.             |
| 🗑 Пакулан             |                                      |           | Prospensel cong. | Nermal col1    | Remailant.old.nu   |
| 🗮 Omaa                |                                      |           | Теверы в розницу | Nermaleot1     | Remailant of tru   |
| 🛓 Проковедство        |                                      |           | Ocyanych compt   | Ingenetation P | Nerma-Last. obl.ru |
| B OCHHMA              |                                      |           |                  |                |                    |
| Д Зартита к надри     |                                      |           |                  |                |                    |
| S. Orepaper           |                                      |           |                  |                |                    |
| al Overs              |                                      |           |                  |                |                    |
| Стравачения           |                                      |           |                  |                |                    |
| • Администрирования   |                                      |           |                  |                |                    |
|                       |                                      |           |                  |                |                    |
|                       |                                      |           |                  |                |                    |
|                       |                                      |           |                  |                |                    |
|                       |                                      |           |                  |                |                    |
|                       |                                      | T i 🔤 🗲 🏄 | ·                |                |                    |
|                       |                                      |           |                  |                |                    |
|                       |                                      |           |                  |                |                    |
|                       |                                      |           |                  |                |                    |
|                       |                                      |           |                  |                |                    |
|                       |                                      |           |                  |                |                    |
|                       |                                      |           |                  |                |                    |
|                       |                                      |           |                  |                |                    |
|                       |                                      |           |                  |                |                    |
|                       |                                      |           |                  |                |                    |
|                       |                                      |           |                  |                |                    |
|                       |                                      |           |                  |                |                    |

2. Выберите склад, нажмите на кнопку «Авторизация».

| • •              |             | 📀 Авторизация     |
|------------------|-------------|-------------------|
| Склад            | Логин       | Домен             |
| Резервный склад  | fermatest1  | ferma-test.ofd.ru |
| Товары в розницу | fermatest1  | ferma-test.ofd.ru |
| Основной склад   | kuznetsovIP | ferma-test.ofd.ru |

3. Нажмите на вкладку «Чеки ККТ», вкладка появится на главной странице если авторизация склада прошла успешно.

| $\leftarrow$ $\rightarrow$ | Ferma.OF   | D |         |
|----------------------------|------------|---|---------|
| 🐻 Настройки                | 🨻 Чеки ККТ | ? | Справка |

4. Укажите период для поиска чека, нажмите на кнопку «Обновить статусы».

| в Настройки | і 🛛 😻 Чеки ККТ    | ? Справка |                 |                     |  |
|-------------|-------------------|-----------|-----------------|---------------------|--|
| • 😨 0       | бновить статусы   | 🔒 Haney   | атать чек       |                     |  |
|             |                   |           |                 |                     |  |
| Дата начала | a: 01.01.2001 0:0 | 0:00      | Дата окончания: | 15.12.2020 14:52:01 |  |

Last update: 23.12.2021 technical\_documentation:services:ferma:1c\_connector https://wiki.ofd.ru/technical\_documentation/services/ferma/1%D1%81\_connector 12:21

| Настройки 🗃 Чеки ККТ ? Справка                               |                |                     |                |
|--------------------------------------------------------------|----------------|---------------------|----------------|
| <ul> <li>Обновить статусы</li> <li>Напечатать чек</li> </ul> |                |                     |                |
| Период                                                       |                |                     |                |
| цата начала: 20.11.2021 10:59:07 👘 Дата окончания: 20.12.20  | 21 12:01:17    |                     |                |
| окумент основание                                            | 4 Склад        | Дага                | Идентификато   |
| Розничкая продажа (чек) 0000-000008 от 23.11.2021 15.23.40   | Основной склад | 17.12.2021 11:10:46 | 499a15d5-099   |
| озничная продажа (чек) 0000-000011 ог 17.12.2021 11:08.56    | Основной склад | 20.12.2021 11:58:23 | d1a77ffc-4bc7- |
| Розничкая продажа (чек) 0000-000012 от 17.12.2021 12:21:32   | Основной склад |                     |                |
| озничная продажа (чек) 0000-000016 or 20.12.2021 11:56:32    | Основной склад |                     |                |
|                                                              |                |                     |                |
|                                                              |                |                     |                |
|                                                              |                |                     |                |
|                                                              |                |                     |                |

- 6. Нажмите на кнопку
- 7. Нажмите на кнопку «Обновить статусы». Отправленный чек в сервис Ferma будет выделен зелёным цветом.

| - → Ferma.C                          | FD              |                          |               |                                      |                    |
|--------------------------------------|-----------------|--------------------------|---------------|--------------------------------------|--------------------|
| 🛛 Настройки 🗃 Чеки ККС               | Г ? Справка     |                          |               |                                      |                    |
| <ul> <li>Обновить статусы</li> </ul> |                 |                          |               |                                      |                    |
| Иериод                               | -               |                          |               |                                      |                    |
| Дата начала: 09.11.2001 14           | 25:55 🗖 Дата с  | окончания: 09.12.2020 14 | 25:55         |                                      |                    |
| Документ основание                   | Склад Д         | ата                      | Статус        | Идентификатор записи                 | Фискальный признак |
| Чек ККМ ТД00-000002 о                | Торговый зал    |                          |               |                                      |                    |
| Чек ККМ ТД00-000003 о                | Торговый зал 01 | 8.12.2020 14:12:20       | Чек передан в | ed9ee63a-b0ac-4c63-8171-ac7138302275 | 1800606440         |
| Чек ККМ ТД00-000004 о                | Торговый зал 03 | 3.04.2017 17:26:43       | Ошибка ККТ    | c745992a-c2e7-42d0-8a2e-4e36169e8aa6 |                    |
| Чек ККМ ТД00-000005 о                | Торговый зал 03 | 3.04.2017 17:28:12       | Ошибка ККТ    | 5312b7c1-d129-429f-be7a-a70de66bd37b |                    |
| Чек ККМ ТД00-000030 о                | Торговый зал 03 | 3.04.2017 17:33:56       | Ошибка ККТ    | 4b4315b8-1aef-47b1-8287-6df495b4bf0f |                    |
| Чек ККМ ТД00-000028 о                | Торговый зал 08 | 8.12.2020 13:15:47       | Чек передан в | 1e125a42-20e3-46c0-8cc3-446/6a3fdd70 | 3778952711         |
| Чек ККМ ТД00-000029 о                | Торговый зал 01 | 8.12.2020 13:25:15       | Чек передан в | 62369667-9b7d-49d7-802e-d17e4abfe04a | 4144822360         |
| Чек ККМ ТД00-000006 о                | Торговый зал    |                          |               |                                      |                    |
| Чек ККМ ТД00-000007 о                | Торговый зал 06 | 6.04.2017 10:53:40       | Ошибка ККТ    | ced72f19-1816-41a8-9002-a4198b3b0987 |                    |
| Чек ККМ ТД00-000008 о                | Торговый зал 0  | 6.04.2017 10:55:55       | Ошибка ККТ    | e9583352-bca0-4fb4-895d-39f878f01fc6 |                    |
| Чек ККМ ТД00-000009 о                | Торговый зал 08 | 8.04.2017 14:30:13       | Ошибка ККТ    | d771ac98-9a80-4de1-83c6-35fe735fc443 |                    |
| Чек ККМ ТД00-000010 о                | Торговый зал 01 | 8.12.2020 15:35:42       | Чек передан в | 1038c233-c9ee-4555-a161-ad617d0c87b6 | 2950784036         |
| Чек ККМ ТД00-000011 от               | Торговый зал    |                          |               |                                      |                    |
| Чек ККМ ТД00-000012 о                | Торговый зал    |                          |               |                                      |                    |
| Чек ККМ ТД00-000013 о                | Торговый зал    |                          |               |                                      |                    |

#### Описание статусов представлено в таблице 1.

Таблица 1. Описание статуса чека

| Цвет текста | Статус чека             | Описание                                                                          |
|-------------|-------------------------|-----------------------------------------------------------------------------------|
| Зелёный     | Сформирован и отправлен | Чек сформирован и отправлен в сервис Ferma для<br>пробития                        |
| Черный      | Сформирован             | Чек сформированы для отправки в сервис Ferma                                      |
| Красный     | Сформирован и отправлен | Чек сформирован и отправлен в сервис Ferma в<br>процессе пробития возникла ошибка |

### 4. Подключение нового склада

#### Внимание! В «1С Предприятие» склад реализации товаров должен быть настроен.

Модуль может работать в двух режимах «Демонстрационный» и «Рабочий».

Для режима «Демонстрационный» необходимо ввести следующие данные:

- Домен ferma-test.ofd.ru;
- Логин fermatest1;
- Пароль Hjsf3321klsadfAA.

Для режима «Рабочий» необходимо ввести следующие данные:

- Домен ferma.ofd.ru;
- Логин от кассы Ferma, логин от кассы Ferma вы можете узнать ЛКК в разделе «Сервис Ferma» реквизиты доступа;
- Пароль от кассы Ferma, пароль от кассы Ferma вы можете узнать ЛКК в разделе «Сервис Ferma» реквизиты доступа.

Последовательность действий:

1. После запуска модуля в окне нажмите на кнопку «+».

| 🕒 🔇 🗸 😒 Авторизация |             |                   |
|---------------------|-------------|-------------------|
| Склад               | Логин       | Домен             |
| Резервный склад     | fermatest1  | ferma-test.ofd.ru |
| Товары в розницу    | fermatest1  | ferma-test.ofd.ru |
| Основной склад      | kuznetsovIP | ferma-test.ofd.ru |

2. Откроется форма для настройки склада.

| ← → Настройки: Отправка чеков Ferma.OFD |      |  |  |
|-----------------------------------------|------|--|--|
| 🔎 Сохранить и закрыть                   |      |  |  |
| Основные настройки                      |      |  |  |
| Склад:                                  | Q」 ★ |  |  |
| Домен:                                  | · ·  |  |  |
| Логин:                                  |      |  |  |
| Пароль:                                 |      |  |  |
| Часовой пояс:                           | 0    |  |  |
| Адрес места расчетов:                   |      |  |  |
|                                         |      |  |  |
| Дополнительный реквиз                   | ит   |  |  |
| Наименование:                           |      |  |  |
| Значение:                               |      |  |  |
| Вендинговый аппарат:                    |      |  |  |
| Использовать настройки аген             | на:  |  |  |

#### 3. Заполните форму:

- выберите склад;
- выберите домен сервиса Ferma;
- введите логин от сервиса Ferma;
- введите пароль от сервиса Ferma;
- Укажите места расчетов;
- При необходимости заполните блок «Дополнительный реквизит»
- После ввода всех данных нажмите на кнопку «Сохранить и закрыть»

 $\leftarrow$   $\rightarrow$ 

### Настройки: Отправка чеков Ferma.OFD

| 🚇 Сохранить и закр   | bITb              |
|----------------------|-------------------|
| Основные настройки   | Настройки агента  |
| Склад:               | Торговый зал      |
| Домен:               | ferma-test.ofd.ru |
| Логин:               | fermatest1        |
| Пароль:              | Hjsf3321klsadfAA  |
| Часовой пояс:        | 3                 |
| Дополнительный р     | еквизит           |
| Наименование:        |                   |
| Значение:            |                   |
| Вендинговый аппарат: |                   |
| Использовать настрой | ки агента: 🗹      |

### Склад будет добавлен в список.

| 🕒 🗸 🖉 Авторизация |            |                   |
|-------------------|------------|-------------------|
| Склад             | Логин      | Домен             |
| Торговый зал      | fermatest1 | ferma-test.ofd.ru |

Что бы проверить правильности введенных данных, выберите склад, нажмите кнопку

«Авторизация». В окне выбора склад должен появиться знак

В главном окне модуля добавится раздел «Чеки ККТ».

Last update: 23.12.2021 technical\_documentation:services:ferma:1c\_connector https://wiki.ofd.ru/technical\_documentation/services/ferma/1%D1%81\_connector

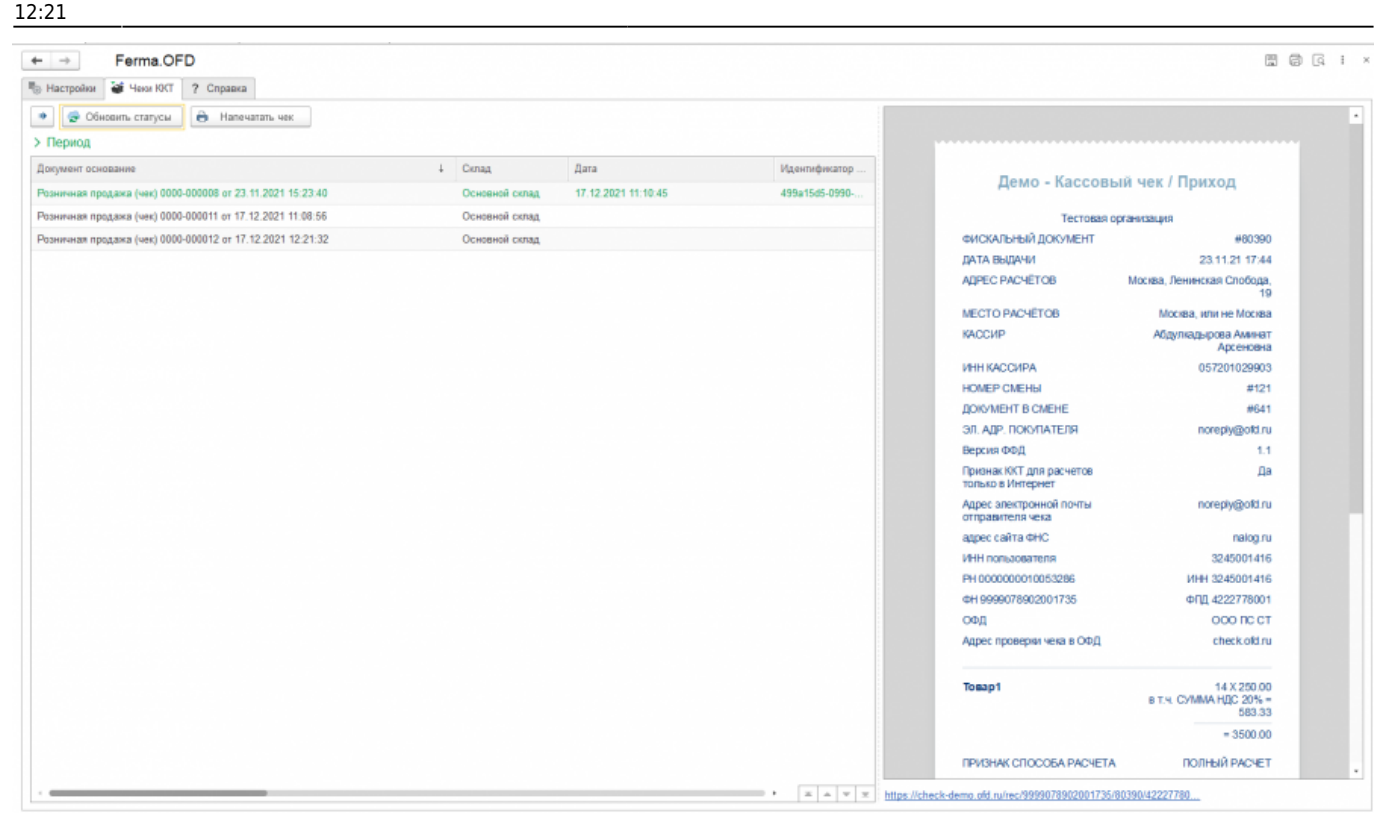

Настройка склада завершена.

В следующих запусках модуля, склад будет сохранен в общем списке.

### История изменений

#### Версия 1.0

Выпущена 30 декабря 2020 г. Первая регистрируемая версия документа.

#### Версия 1.1

Выпущена 31 декабря 2020 г. Исправлены опечатки, рисунки

#### Версия 1.2

Выпущена 11 января 2021 г.

- Незначительные изменения в форматировании документа
- Добавлены конфигурации «1С: Бухгалтерия предприятия 3.0», «1С: Бухгалтерия предприятия базовая 3.0»

#### Версия 2.0

Выпущена 20 декабря 2021 г.

- Изменена структура
- Обновлены рисунки

From: https://wiki.ofd.ru/ - Википедия сотрудника

Permanent link: https://wiki.ofd.ru/technical\_documentation/services/ferma/1%D1%81\_connector

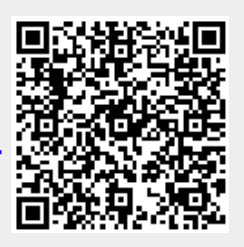

Last update: 23.12.2021 12:21